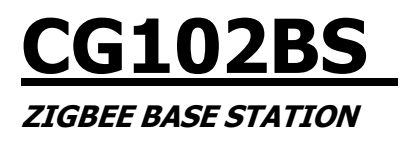

# **USER MANUAL**

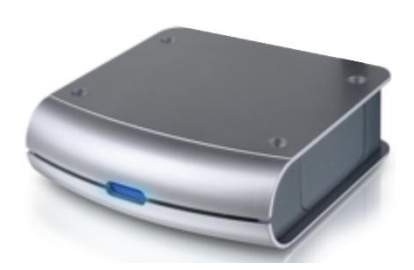

CG102BS ZigBee Base Station

VERSION 1.0

9 MAY 2013

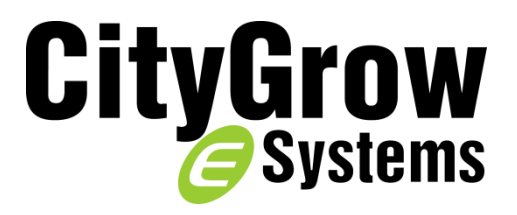

#### Disclaimers and Copyright

Nothing contained in this publication is to be construed as granting any right, by implication or otherwise, for the manufacture, sale, or use in connection with any method, apparatus, or product covered by letters patent, or as insuring anyone against liability for infringement of letters patent.

Efforts have been made to ensure the accuracy and reliability of the data contained in this publication; however, Citygrow Energy Systems Limited. makes no representation, warranty, or guarantee in connection with this publication and hereby expressly disclaims any liability or responsibility for loss or damage resulting from its use or from the use of any product or methodology described herein; for any violation of any federal, state, or municipal regulation with which this publication may conflict; or for the infringement of any patent from the use of this publication. Nothing contained in this publication should be viewed as an endorsement by Citygrow Energy Systems Limited. of any particular manufacturer's products.

Copyright © Citygrow Energy Systems Limited, All Rights Reserved

# **Table of Contents**

| Tabl | e of (        | Contents .  |                                      | i  |  |  |
|------|---------------|-------------|--------------------------------------|----|--|--|
| 1    | Introduction1 |             |                                      |    |  |  |
| 2    | Gett          | ting Starte | ed                                   | .1 |  |  |
| 3    | Pow           | er-up the   | CG102BS                              | .2 |  |  |
| 4    | Dev           | ice List Up | bload                                | .2 |  |  |
| 5    | Dev           | ice Contro  | ۵۱                                   | .3 |  |  |
| 6    | Rem           | note Acce   | ss                                   | .4 |  |  |
|      | 6.1           | Config      | guration Example (Linksys Router)    | .5 |  |  |
|      |               | 6.1.1       | Apply DDNS                           | .5 |  |  |
|      |               | 6.1.2       | Configure DDNS to router             | .6 |  |  |
|      |               | 6.1.3       | Reserve fixed IP Address for CG102BS | .7 |  |  |
|      |               | 6.1.4       | Port Forwarding                      | .9 |  |  |
|      | 6.2           | Config      | guration Example (TP-Link Router)    | 10 |  |  |
|      |               | 6.2.1       | Apply DDNS                           | 10 |  |  |
|      |               | 6.2.2       | Configure DDNS to router             | 11 |  |  |
|      |               | 6.2.3       | Reserve fixed IP Address for CG102BS | 12 |  |  |
|      |               | 6.2.4       | Port Forwarding                      | 14 |  |  |
|      | 6.3           | Config      | guration Example (NETGEAR Router)    | 16 |  |  |
|      |               | 6.3.1       | Apply DDNS                           | 16 |  |  |
|      |               | 6.3.2       | Configure DDNS to router             | 17 |  |  |
|      |               | 6.3.3       | Reserve fixed IP Address for CG102BS | 18 |  |  |
|      |               | 6.3.4       | Port Forwarding                      | 21 |  |  |
|      | 6.4           | Home        | NET App                              | 23 |  |  |

# **1** Introduction

The current document provides you with the information of installation and configuration information of the CG102BS.

# 2 Getting Started

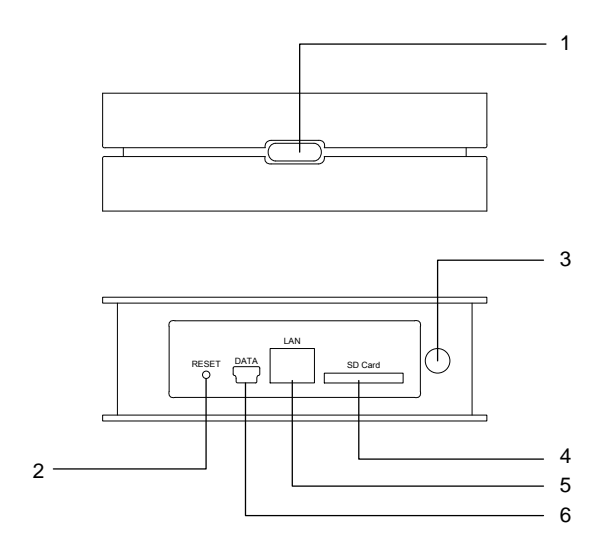

- 1. Status LED
- 2. Reset Button
- 3. DC Socket
- 4. SD Card (CANNOT REMOVE)
- 5. Ethernet RJ-45 port
- 6. Connection port to computer

# **3 Power-up the CG102BS**

- Connect the local LAN from your WiFi router to the CG102BS.
- Insert the DC Plug to the DC socket of the CG102BS.
- Plug the transformer to the AC220V socket.

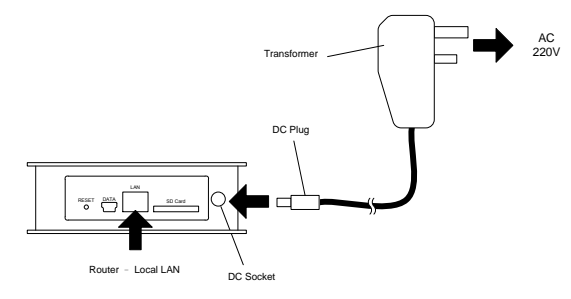

### **4 Device List Upload**

The list of your Citygrow Home Automation devices should be uploaded to the CG102BS before the CG102BS can be operating with your home system. Details of uploading the device list to the CG102BS, please refer to the user manual of the HomeNET Planner Software. You can download HomeNET Planner Software from www.citygrowsys.com.

# **5 Device Control**

Please download the HomeNET App for your mobile device:

- iPad/iPhone
  - https://itunes.apple.com/us/artist/citygrow-energy-systemsltd/id490603381
- O Android
  - https://play.google.com/store/apps/developer?id=Citygrow+Energy+S ystems+Ltd.

After download the HomeNET App, run the App and the CG102BS will be automatically found by your HomeNET App.

You can perform the device control according to the HomeNET App instructions.

## 6 Remote Access

You are able to access your Citygrow Home Automation through the Internet remotely by using the HomeNET App in your mobile device. The minimum requirements for the remote access of the system are:

- 1. Your Internet Service Provider (ISP) should provide a real IP address to your router. (Details please contact your ISP)
- 2. Your WiFi router should support "Port Forwarding" function. (Details please refer to your WiFi router user manual)
- 3. Your WiFi router should support Dynamic DNS (DDNS) client function. (Details please refer to your WiFi router user manual)

Following are the general procedures to enable the remote access of your home automation system:

- 1. Apply a DDNS service if you do not have. *Please refer to your router user manual to find the DDNS service provider, which your router is able to support.*
- 2. Configure the account information of your DDNS service to your router and enable the service. *Please refer to your router user manual for the configuration.*
- 3. Reserve a fixed IP Address on your router for the CG102BS. Please refer to your router user manual for the address reservation.
- 4. Forward the incoming port to the IP address of your CG102BS in your router. (External Port: 10004, Internal Port: 10004) *Please refer to your router user manual for the Port Forwarding.*
- 5. Enable the Internet Access option in your HomeNET App and configure the domain name (from your DDNS provider) to the HomeNET App.

### 6.1 Configuration Example (Linksys Router)

This section shows the example of the remote access configuration with the Linksys router (Model No.: WRT120N).

#### 6.1.1 Apply DDNS

The WRT120N Linksys router supports DynDNS.org and TZO.com DDNS service, details of the DDNS service please contact the Linksys router manufacturer.

|                      | oy Cisco                                | )                      |            |          |              |                          | FI   | irmware Ve  | ersion: v1.0.04   |
|----------------------|-----------------------------------------|------------------------|------------|----------|--------------|--------------------------|------|-------------|-------------------|
|                      |                                         |                        |            |          |              | Wireless-N               | Home | Router      | WRT120N           |
| Setup                | Setup                                   | Wireless               | Security   | Access I | Restrictions | Applications &<br>Gaming | Admi | inistration | Status            |
|                      | Basi                                    | c Setup                |            | DDNS     | M/           | AC Address Clone         |      | Advance     | d Routing         |
| DDNS<br>DDNS Service | Disable<br>Disable<br>DynDNS<br>TZO.con | d ▼<br>d<br>s.org<br>n |            |          |              |                          | Helf | )           |                   |
|                      |                                         |                        | Save Setti | ngs      | Cancel (     | Changes                  |      |             | iliiilii<br>cisco |

#### 6.1.2 Configure DDNS to router

After you have applied the DDNS service, your will get the account information which including username, password, host name, etc. Please enter the account information to the DDNS configuration web page of your router to enable the DDNS service.

|              | y Cisco                                                                                                    |                                                                                                    |                                    | Firmware Version: v1.0.04 |
|--------------|----------------------------------------------------------------------------------------------------|----------------------------------------------------------------------------------------------------|------------------------------------|---------------------------|
| 0 stars      |                                                                                                    |                                                                                                    | Wireless-N                         | Home Router WRT120N       |
| Setup        | Setup Wireless                                                                                                    | s Security Access                                                                                      | Restrictions Applications & Gaming | Administration Status     |
|              | Basic Setup                                                                                                    | DDNS                                                                                                   | MAC Address Clone                  | Advanced Routing          |
| DDNS         |                                                                                                    |                                                                                                    |                                    |                           |
| DDNS Service | DynDNS.org ▼                                                                                                    |                                                                                                    |                                    | Help                      |
|              | Username:<br>Password:<br>Host Name::<br>System:<br>Mail Exchange<br>(Optional):<br>Backup MX:<br>Wildcard:<br>Internet IP Address:<br>Status:<br>Update | Dynamic ▼<br>Dynamic ▼<br>Enabled ● Disable<br>Disable ● Disable<br>0.0.0.0<br>No Internet connection. | <br><br>d<br>d                     |                           |
|              |                                                                                                    | Save Settings                                                                                          | Cancel Changes                     | uluih<br>cisco.           |

### 6.1.3 Reserve fixed IP Address for CG102BS

Power-up the CG102BS according to the section 3 of current document, and then open the admin web page of the Linksys router. From the web page of the Linksys router, find the DHCP Reservation option.

| LINKSYS <sup>®</sup> by Cisco                                         |                                                                                                    |                       |  |  |  |
|-----------------------------------------------------------------------|----------------------------------------------------------------------------------------------------|-----------------------|--|--|--|
|                                                                       | Wireless                                                                                                    | N Home Router WRT120N |  |  |  |
| Setup                                                                 | Setup         Wireless         Security         Access Restrictions         Applications & Gaming           Basic Setup         DDNS         MAC Address Clone                                                                                                    | Administration Status |  |  |  |
| Language<br>Select your language                                      | English                                                                                                    | Help                  |  |  |  |
| Internet Setup<br>Internet Connection Type                            | Automatic Configuration - DHCP                                                                                                    |                       |  |  |  |
| Optional Settings<br>(required by some Internet<br>Service Providers) | Host Name:<br>Domain Name:<br>MTU: Auto T Size: 1500                                                                                                    |                       |  |  |  |
| Network Setup<br>Router IP                                            | Local IP Address: 192 . 168 . 1 . 1<br>Subnet Mask: 255.255.255.0 ▼                                                                                                    |                       |  |  |  |
| DHCP Server Setting                                                   | DHCP Server. <ul> <li>Enabled</li> <li>Disable</li> <li>DHCP Reservation</li> </ul> Start IP Address:       192       168       1       100         Maximum Number of Users:       50       100       100       100         IP Address Range:       192.168.1.100 to 149       140       140       100       100         Client Lease Time:       1440       minutes (0 means one day)       1410       1410       1410       1410       1410       1410       1410       1410       1410       1410       1410       1410       1410       1410       1410       1410       1410       1410       1410       1410       1410       1410       1410       1410       1410       1410       1410       1410       1410       1410       1410       1410       1410       1410       1410       1410       1410       1410       1410       1410       1410       1410       1410       1410       1410       1410       1410       1410       1410       1410       1410       1410       1410       1410       1410       1410       1410       1410       1410       1410       1410       1410       1410       1410       1410       1410< |                       |  |  |  |

In the DHCP Reservation page, enable the DHCP Reservation for the CG102BS and save the setting. You may find the IP address reserved for the CG102BS in this example is 192.168.1.101, and such IP address will be used in the next step "Port Forwarding".

| LINKSYS                               | by Cisco         |           |               |                    |             |
|---------------------------------------|------------------|-----------|---------------|--------------------|-------------|
|                                       |                  |           |               |                    |             |
| DHCP Reservation                      |                  |           |               |                    |             |
| Select Clients from<br>DHCP Tables    | Client Name      | Interface | IP Address    | MAC Address        | Select      |
| 2                                     | user-VAIO        | LAN       | 192.168.1.100 | 54:42:49:A1:F3:59  |             |
|                                       | CG102BS          | LAN       | 192.168.1.101 | 70:8B:78:FF:FF:36  |             |
|                                       |                  |           |               |                    | Add Clients |
| Manually Adding Client                | Enter Client Nam | e Assig   | n IP Address  | To This MAC Addr   | ess         |
|                                       |                  | 192.1     | 68.1.         | 00:00:00:00:00:0   | 0 Add       |
| · · · · · · · · · · · · · · · · · · · |                  |           |               |                    |             |
| Clients Already<br>Reserved           |                  |           |               |                    |             |
| Clients Already<br>Reserved           | ClientName       | Assign IF | Address T     | o This MAC Address | MAC Address |

#### 6.1.4 Port Forwarding

Open the Port Forwarding configuration page of the Linksys router from "Applications & Gaming"  $\rightarrow$  "Single Port Forwarding". Add a new port forwarding configuration in the page, which the setting should be:

Application Name: HA External Port: 10004 Internal Port: 10004 Protocol: Both (TCP & UDP) To IP Address: 192.168.1.101 (Reserved IP address of the CG102BS) Enable: enabled

Then save the setting to the router.

| LINKSYS <sup>®</sup> by Cisco |                                |                              |                          |                   |                                  |                  |               |
|-------------------------------|--------------------------------|------------------------------|--------------------------|-------------------|----------------------------------|------------------|---------------|
| Applications &                |                                |                              |                          |                   | Wireles                          | s-N Home Router  | WRT120N       |
| Gaming                        | Setup Wi<br>Single Port Forwar | reless Sec<br>ding Port Rang | urity Ac<br>ge Forwardii | cess Restrictions | Applications<br>Gaming<br>pering | & Administration | Status<br>QoS |
| Single Port Forwarding        |                                |                              |                          |                   |                                  |                  |               |
| Application Name              | External Port                  | Internal Port                | Protocol                 | To IP Address     | Enabled                          | Help             |               |
| None 🔻                        |                                |                              |                          | 192.168.1.        |                                  |                  |               |
| None <b>T</b>                 |                                |                              |                          | 192.168.1.        |                                  |                  |               |
| None 🔻                        |                                |                              |                          | 192.168.1.        |                                  |                  |               |
| None <b>T</b>                 |                                |                              |                          | 192.168.1.        |                                  |                  |               |
| None V                        |                                |                              |                          | 192.168.1.        |                                  |                  |               |
| HA                            | 10004                          | 10004                        | Both 🔻                   | 192.168.1. 101    |                                  |                  |               |
|                               |                                |                              | Both 🔻                   | 192.168.1.        |                                  |                  |               |
|                               |                                |                              | Both <b>v</b>            | 192.168.1.        |                                  |                  |               |
|                               |                                |                              | Both <b>v</b>            | 192.168.1.        |                                  |                  |               |
|                               |                                |                              | Both <b>v</b>            | 192.168.1.        |                                  |                  |               |
|                               |                                |                              | Both 🔻                   | 192.168.1.        |                                  |                  |               |
|                               |                                |                              | Both <b>v</b>            | 192.168.1.        |                                  |                  |               |
|                               |                                |                              | Both V                   | 192.168.1.        |                                  |                  |               |
|                               |                                |                              | Both <b>T</b>            | 192.168.1.        |                                  |                  |               |
|                               |                                |                              | Both V                   | 192.168.1.        |                                  |                  |               |

9

### 6.2 Configuration Example (TP-Link Router)

This section shows the example of the remote access configuration with the TP-Link router (Model No.: TL-WR741ND).

#### 6.2.1 Apply DDNS

The TL-WR741ND TP-Link router supports No-IP, Dyndns and Comexe DDNS service, details of the DDNS service please contact the TP-Link router manufacturer.

| TP-LINK                                                                                                    |                                                                                                    | 150M Wireless Life N Router<br>Nodel No. TL-WR741N / TL-WR741ND                                                                                                    |
|----------------------------------------------------------------------------------------------------|----------------------------------------------------------------------------------------------------|----------------------------------------------------------------------------------------------------|
| Status       Qatck Setup       QASS       Network       Wireless       DHCP       Forwarding       Security       Parental Control       Advanced Routing       Bandwidth Control       IP & MAC Binding       Dynamic DNS       System Tools | No-IP (www.no-ip.com)       Go.lozeoister         Dyndna (www.dyndna.org)       Comexe (www.comexe.cn)         Comexe (www.comexe.cn)       Dons         DDNS not launching!       Login         Login       Logout | DDNS Help<br>DNS lets you assign a fixed host and domain name to a dynamic<br>binnent if Pasters. It is useful when you are hosting your own website<br>if the server or other server behind the Device. Before using this feature,<br>you need to sign up with DONS service provider is with your own<br>password news. Rolew these instructions to set up DDNs. Word website instructions to set up DDNS. Tour seleded dynamic DNS Service provider is www.nchin.com. Let the busin service provider is www.nchin.com. Let the busin when you received from dynamic DNS service provider is<br>website. Let the the Busin Mane for your DDNS account. Let the busin busine you received from dynamic DNS service. DINS endored from the busin mane for your DDNS service. Connection Status - The status of the DDNS service connection to<br>size device. List to logout of the DDNS service. DINS endored citic the Logon button. Holps and the Login button. Holps and the Login button. Holps and the Login button. Holps and the Login button. Holps and the Login button. Holps and the Login button. Holps and the Login button. Holps and the Login button. Holps and the Login button. |

#### 6.2.2 Configure DDNS to router

After you have applied the DDNS service, your will get the account information which including username, password, host name, etc. Please enter the account information to the DDNS configuration web page of your router to enable the DDNS service.

| TP-LINK                                                            | <b>C</b> *                                   |                                                   | 150M Wireless Lite N Router<br>Model No. TL-WR741N/TL-WR741ND                                                                                                    |
|--------------------------------------------------------------------|----------------------------------------------|---------------------------------------------------|----------------------------------------------------------------------------------------------------|
| Status<br>Quick Setup                                              | DDNS                                         |                                                   | DDNS Help                                                                                                    |
| Network<br>Wireless<br>DHCP<br>Forwarding                          | Service Provider:<br>User Name:<br>Password: | No-IP ( www.no-ip.com )  Go to redister_ username | DDNS lets you assign a fixed host and domain name to a dynamic<br>DDNS lets you assign a fixed host and domain name to a dynamic<br>Internet IP address. It is useful when you are hosting your own website,<br>FTP server, or other server behind the Device, Before using this feature,<br>you need to sign up width DDNS service providers such as <u>www.no-<br/>ip.com</u> . The Dynamic DNS client service provider will give you a<br>password or key. |
| Security<br>Parental Control<br>Access Control<br>Advanced Routing | Domain Name:<br>Connection Status:           | Enable DDNS<br>DDNs not launching                 | Follow these instructions to set up DDNS:<br>If your selected dynamic DNS Service Provider is <u>www.no-ip.com</u> .<br>1. Enter the User Name for your DDNS account<br>2. Enter the Password for your DDNS account<br>3. Enter the Domain Name your cecked from dynamic DNS service                                                                                                    |
| Bandwidth Control IP & MAC Binding Dynamic DNS System Tools        |                                              | Login Logiut<br>Save                              | <ul> <li>provider.</li> <li>Circk He Login button to login to the DDNS service.</li> <li>Connection Status - The status of the DDNS service connection is displayed here.</li> <li>Circk Logout to logout of the DDNS service.</li> </ul>                                                                                                    |
|                                                                    |                                              |                                                   | Notice: If you want to login again with another account after a successful<br>login, please click the Logout button, then input your new username and<br>password and click the Login button.                                                                                                    |

#### 6.2.3 Reserve fixed IP Address for CG102BS

Power-up the CG102BS according to the section 3 of current document, and then open the admin web page of the TP-Link router. From the "DHCP Client List" web page of the TP-Link router, find the "MAC address" and "Assigned IP" of the CG102BS.

| TP-LINK                                                                     | <b>C</b> °                        |                                                       |                                              |                                    | 150M Wireless Life N Router<br>Model No. TL-WR741N / TL-WR741ND                                                                                                    |
|-----------------------------------------------------------------------------|-----------------------------------|-------------------------------------------------------|----------------------------------------------|------------------------------------|----------------------------------------------------------------------------------------------------|
| Status<br>Quick Setup<br>QSS                                                | DHCP Clients I                    | List                                                  |                                              |                                    | DHCP Clients List Help<br>This sage shows Client Name, MAC Address, Assigned IP and Lease<br>Time of ach DHCP Client concerted to the Device.                                                                                                    |
| Wireless<br>DHCP<br>- DHCP Settings<br>- DHCP Clients List                  | ID Client Name Uuser-VAIO CG102BS | MAC Address<br>54-42-49-A1-F3-59<br>70-8B-78-FF-FF-36 | Assigned IP<br>192168.0.100<br>192.168.0.101 | Lease Time<br>01:26:25<br>01:29:43 | Client Name - The name of the DHCP client     MAC Address - The IAAC address of the DHCP client.     Assigned IP - The IP address that the Device has allocated to the     DHCP client.     Lease Time - The time of the DHCP client leased.      You cannot change any of the values on this page. To update this page |
| - Address Reservation<br>Forwarding<br>Security<br>Parental Control         |                                   | Refresh                                               |                                              |                                    | and to show the current connected devices, click on the Refresh button.                                                                                                    |
| Access Control<br>Advanced Routing<br>Bandwidth Control<br>IP & MAC Binding |                                   |                                                       |                                              |                                    |                                                                                                    |
| Dynamic DNS<br>System Tools                                                 |                                   |                                                       |                                              |                                    |                                                                                                    |

Go to the "Address Reservation" page and click the "Add New" button.

| TP-LINK <sup>®</sup>                                                                                                    | 150M Wireless Lite N Router<br>Model No. TL-WR741N / TL-WR741ND                                                                                                    |
|----------------------------------------------------------------------------------------------------|----------------------------------------------------------------------------------------------------|
| Status Ouck Sotup Ouck Sotup Ouck | Address Reservation Help         When you specify a reserved IP address for a PC in the LAN, that PC will address reserve the server the server reserver. Reserved IP addresses could be assigned to servers the reserver. The Halp address for. |

Enter the "MAC Address" of the CG102BS and enter the desired IP address in the "Reserved IP Address" field. The desired IP address could be the "Assigned IP" in the "DHCP Client List" web page.

### 6.2.4 Port Forwarding

Open the Port Forwarding configuration page of the TP-Link router and click the "Add New" button.

| Status         Quick Setup         QSS         Network         Wireless         QHCP         Forwarding         -Virtual Server         - Wireless         QHCP         Forwarding         - Wireless         - Wireless         QHCP         - Wireless         - Wireless         QHCP         - Wireless         - Wireless         QHCP         - Wireless         - Wireless         QHCP         - Wireless         - Wireless | TP-LIN                                                                                                    | K,                                                                                                    | 150M Wireless Lite N Router<br>Model No. TL-WR741N//TL-WR741ND                                                                                                    |
|----------------------------------------------------------------------------------------------------|----------------------------------------------------------------------------------------------------|----------------------------------------------------------------------------------------------------|----------------------------------------------------------------------------------------------------|
| System Tools  1. Click the Add Hew., button. 2. Select the service pow and to use from the Common Service Port list. If the Common Service Port menu does not list the service that you want to use, from the Merce Port tool. 3. Enter the Paddress of the Computer running the service application in the PAddress box. 4. Select the rundrood service port and 5. Select the Enabled cption in the Service pown list. 5. Select the Enabled cption in the Service pown list. 5. Select the Enabled cption in the Status pull-down list. 5. Click the Save button. Note: It is possible that you have a computer or server that has more                                                                                                    | Status<br>Quick Setup<br>QSS<br>Network<br>Wireless<br>DHCP<br>Forwarding<br>• Virtual Servers<br>• Port Triggering<br>• DuZ<br>• UPnP<br>Security<br>Parental Control<br>Access Control<br>Advanced Routing<br>Bandwidth Control<br>IP & MAC Binding<br>Dynamic DNS<br>System Tools | Virtual Servers         ID Service Port       Internal Port       IP Address       Protocol       Status       Modify         Add New       Enable All       Disable All       Delete All         Previous       Next | Virtual Servers Help           Virtual servers can be used for setting up public services on your LAN.           A virtual server is defined as a service port, and all requests from<br>Internet to this service port will be redireded to the computer specified<br>by the server PA nPC Enta was used for a virtual server must have a<br>static or reserved IP address because its IP address may change<br>when using the DHCP function.           • Service Port - The numbers of External Service Ports. You can<br>enser a service a port or ange of service ports (the format<br>static or reserved IP address of External Service Ports. You can<br>enser a service a port or ange of service ports (the format<br>static or the UHCP function.           • Internal Dort - The internal Service Port is some or the PC<br>running the service application. You can leave it blank if the<br>assecting out multice with service Port is a single one<br>application.           • IP Address - The IP address of the PC running the service<br>application.           • Protocol - The protocol used for this application, either TCP,<br>UUP, or All all protocols supported by the Device).           • Status - The status of this entry. "Enabled" means the virtual<br>server entry is enabled.           • Common Service Port - Some common services already exist<br>in the publicown itst.           • Modify - To mouth or delete an existing entry.           To status artical server entry.           • Cold: the Add New button           • Bedt the service aport any in the service port or service port range in the Service Port too.           • Bedt the protocol used for this application in the Protocol box,<br>either tCP, UUP, or All. |

Add a new port forwarding configuration in the page, which the setting should be:

Service Port: 10004 Internal Port: 10004 IP Address: 192.168.0.101 (Reserved IP address of the CG102BS) Protocol: ALL (TCP & UDP) Status: enabled Common Service Port: --Select One—(Do not need to change)

Then save the setting to the router.

| TP-LIN                                                                                                    | K°                                                          |                                                                                               | 150M Wireless Lite N Router<br>Model No. TL-WR741N / TL-WR741ND                                                                                                    |
|----------------------------------------------------------------------------------------------------|-------------------------------------------------------------|-----------------------------------------------------------------------------------------------|----------------------------------------------------------------------------------------------------|
| Status<br>Quick Setup<br>QSS<br>Network<br>Wireless                                                                                                    | Add or Modify a Virtual Service Port: Internal Port:        | Server Entry<br>000-000 or 100)<br>(000, Only valid for single Service Port or leave a blank) | Virtual Servers Help<br>Virtual servers can be used for setting up public services on your LAN.<br>A virtual server is defined as a service port, and all requests from<br>Internet for this service port will be redirected to the computer specified<br>by the server IP. Any PC that was used for a virtual server must have a<br>static or reserved IP address because is IP address may change                                                                                                    |
| - United Servers - Port Triggering - DMZ - UPnP Security - DMA - DMA - DMA - DMA - DMA - DMA - UPnP - DMA - DMA - | IP Address:<br>Protocol:<br>Status:<br>Common Service Port: | ALL                                                                                           | when using the DHOP function. Service Port. The numbers of External Service Ports. You can<br>extra a service port or a range of service ports (the format is<br>extra service port or a sampe of service ports). Internal Port. The Internal Service Port number of the PC<br>running the service application. You can leave it blank if the<br>Internal Port is the same as the Service Port, or enter a<br>specific port number when Service Port is a single one. IP Address - The IP address of the PC running the service<br>application.                                                                                                    |
| Access Control Access Control Advanced Routing Bandwidth Control IP & MAC Binding Dynamic DNS Eventeen Total                                                                                                    |                                                             | Save Back                                                                                     | <ul> <li>Protocot - the protocol supported by the Device).</li> <li>Status - The status of this entry. "Enabled" means the virtual server entry is enabled.</li> <li>Common Service Port - Some common services already exist in the pull-down list.</li> <li>Modify - To modify or delete an existing entry.</li> <li>To setup a virtual server entry:</li> </ul>                                                                                                    |
| system roos                                                                                                    |                                                             |                                                                                               | 1. Click the Area retrow. Journal to tuse from the Common Service<br>2. Perfect in three your Service Port menu does not itsid the<br>service that you want to use, enter the number of the service<br>port or service port range in the Service Port box.     3. Enter the IP address of the computer running the service<br>application in the IP address box.     4. Select the protocol use of or this application in the Protocol box,<br>either TCP, UDP, or All.     5. Select the Enabled option in the Status pull-down list.     6. Click the Save butch as computer or server that has more<br>than one they of available service. If so select another service, and |

| <b>TP-LINI</b>    | K               |               |                 |          |         |               | 150M Wireless Lite N Router<br>Model No. TL-WR741N / TL-WR741ND                                                                                                    |
|-------------------|-----------------|---------------|-----------------|----------|---------|---------------|----------------------------------------------------------------------------------------------------|
|                   |                 |               |                 |          |         |               |                                                                                                    |
| Status            |                 |               |                 |          |         |               |                                                                                                    |
| Quick Setup       | Virtual Serve   | rs            |                 |          |         |               | Virtual Servers Help                                                                                                    |
| QSS               |                 |               |                 |          |         |               | Virtual servers can be used for setting up public services on your LAN.                                                                                                    |
| Network           | ID Service Port | Internal Port | IP Address      | Protocol | Status  | Modify        | Internet to this service port will be redirected to the computer specified                                                                                                    |
| Wireless          | 1 10004         | 10004         | 102 168 0 101   | AL 1     | Enabled | Modify Delete | by the server IP. Any PC that was used for a virtual server must have a<br>static or reserved IP address because its IP address may change                                                                                                    |
| DHCP              | 1 10004         | 10004         | 132.100.0.101   | 7 Marka  | Endored | mount berete  | when using the DHCP function.                                                                                                    |
| Forwarding        |                 |               |                 |          |         |               | Service Port - The numbers of External Service Ports. You can                                                                                                    |
| - Virtual Servers | Add New         | Enable All    | Disable All Del | lete All |         |               | enter a service port or a range of service ports (the format is<br>XXX - VVX XXX is Start port, XXX is End port)                                                                                                    |
| - Port Triggering |                 |               |                 |          |         |               | Internal Port - The Internal Service Port number of the PC                                                                                                    |
| - DMZ             |                 | F             | Previous Ne     | xt       |         |               | running the service application. You can leave it blank if the<br>Internal Port is the same as the Service Port, or enter a                                                                                                    |
| - UPnP            |                 |               |                 |          |         |               | specific port number when Service Port is a single one.                                                                                                    |
| Security          |                 |               |                 |          |         |               | <ul> <li>IP Address - The IP address of the PC running the service<br/>application.</li> </ul>                                                                                                    |
| Parental Control  |                 |               |                 |          |         |               | <ul> <li>Protocol - The protocol used for this application, either TCP,</li> </ul>                                                                                                    |
| Access Control    |                 |               |                 |          |         |               | <ul> <li>Status - The status of this entry, "Enabled" means the virtual</li> </ul>                                                                                                    |
| Advanced Routing  |                 |               |                 |          |         |               | server entry is enabled.                                                                                                    |
| Bandwidth Control |                 |               |                 |          |         |               | in the pull-down list.                                                                                                    |
| IP & MAC Binding  |                 |               |                 |          |         |               | <ul> <li>Modify - To modify or delete an existing entry.</li> </ul>                                                                                                    |
| Dynamic DNS       |                 |               |                 |          |         |               | To setup a virtual server entry:                                                                                                    |
| System Tools      |                 |               |                 |          |         |               | 1. Click the Add New button.                                                                                                    |
|                   |                 |               |                 |          |         |               | <ol> <li>Select the service you want to use from the Common Service Port list, the Common Service Port menu does not list the service that you want to use, enter the number of the service port or service port range in the Service Port box.</li> <li>Enter the IP address of the computer running the service application in the PAddress ook.</li> <li>Sector PAddress of the computer running the service application in the PAddress ook.</li> <li>Sector Paddress of the computer running the service application in the PAddress ook.</li> <li>Sector Paddress of the Service Port box.</li> <li>Sector Paddress of the Service Port box.</li> <li>Sector Paddress of the Service Port Port Paddress of the Service Port Port Port Paddress of the Service Port Port Port Port Port Paddress of the Service Port Port Port Port Port Port Port Port</li></ol> |

### 6.3 Configuration Example (NETGEAR Router)

This section shows the example of the remote access configuration with the NETGEAR router (Model No. WNDR4500).

#### 6.3.1 Apply DDNS

The TL-WR741ND TP-Link router supports DynDNS service, details of the DDNS service please contact the NETGEAR router manufacturer.

|                                           | ADVANCED         | (i) A router firmware upgrade is available. | English          |
|-------------------------------------------|------------------|---------------------------------------------|------------------|
| VANCED Home                               | Dynamic DNS      |                                             |                  |
| up Wizard                                 |                  | Apply XCancel Show Status                   |                  |
| S Wizard                                  |                  |                                             |                  |
| etup ()                                   | Use a Dynamic DN | S Service                                   |                  |
| SB Storage                                |                  |                                             |                  |
| ecurity                                   | Service Provider |                                             | www.DynDNS.org   |
| deviation                                 | Host Name        |                                             | www.byiibiko.org |
| dministration                             | User Name        |                                             |                  |
| dvanced Setup                             | Password         |                                             |                  |
| ireless Settings                          |                  |                                             |                  |
| lireless Repeating                        |                  |                                             |                  |
| <u>ort Forwarding / Port</u><br>riagering |                  |                                             |                  |
| ynamic DNS                                |                  |                                             |                  |
| tatic Routes                              |                  |                                             |                  |
| emote Management                          |                  |                                             |                  |
| PnP                                       |                  |                                             |                  |
| <u>v6</u>                                 |                  |                                             |                  |
| affic Meter                               |                  |                                             |                  |
| <u>SB Settings</u>                        |                  |                                             |                  |
|                                           |                  |                                             |                  |
|                                           |                  |                                             |                  |
|                                           |                  |                                             |                  |
|                                           |                  |                                             |                  |
|                                           |                  |                                             |                  |

#### 6.3.2 Configure DDNS to router

After you have applied the DDNS service, your will get the account information which including username, password, host name, etc. Please enter the account information to the DDNS configuration web page of your router to enable the DDNS service.

| NETGEAR <sup>.</sup> Q               | enie <sup>"</sup>                  |                                         | Logout                               |
|--------------------------------------|------------------------------------|-----------------------------------------|--------------------------------------|
| WNDR4500                             |                                    |                                         | Firmware Version<br>V1.0.1.20 1.0.40 |
| BASIC                                | ADVANCED                           | A router firmware upgrade is available. | English •                            |
| ADVANCED Home                        | Dynamic DNS                        |                                         |                                      |
| Setup Wizard                         |                                    | Apply > XCancel Show Status             |                                      |
| VPS Wizard                           |                                    |                                         |                                      |
| Setup )                              | 🖉 Use a Dynamic DN                 | S Service                               |                                      |
| USB Storage                          | Canada Develder                    |                                         | D DNO                                |
| Security                             | Service Provider                   |                                         | www.DyhDNS.org •                     |
| Administration                       | Host Name                          |                                         |                                      |
| Advanced Setup                       | UserName                           |                                         |                                      |
| Vireless Settings                    | Password                           |                                         |                                      |
| Nireless Repeating                   |                                    |                                         |                                      |
| Port Forwarding / Port<br>Triggering |                                    |                                         |                                      |
| Dynamic DNS                          |                                    |                                         |                                      |
| Static Routes                        |                                    |                                         |                                      |
| lemote Management                    |                                    |                                         |                                      |
| Pv6                                  |                                    |                                         |                                      |
| raffic Meter                         |                                    |                                         |                                      |
| USB Settings                         |                                    |                                         |                                      |
|                                      |                                    |                                         |                                      |
|                                      |                                    |                                         |                                      |
|                                      |                                    |                                         |                                      |
|                                      |                                    |                                         |                                      |
|                                      |                                    |                                         |                                      |
|                                      | Allele Center                      |                                         | Chevalida Usin Cantas                |
|                                      | Theip Center                       |                                         | <u>Snow/nice help Center</u>         |
|                                      | tation   Online Support   Bouter   | -40                                     |                                      |
| nerp a support Documen               | nation   Online Support   Router i | St St                                   | GO                                   |

#### 6.3.3 Reserve fixed IP Address for CG102BS

Power-up the CG102BS according to the section 3 of current document, and then open the admin web page of the NETGEAR router. From the "Attached Devices" web page of the NETGEAR router, find the "IP Address" and "MAC address" of the CG102BS.

| ADVANCED            | A router firmw                                                                                                  | are upgrade is available.                                                                                                    | English                                              |
|---------------------|----------------------------------------------------------------------------------------------------|----------------------------------------------------------------------------------------------------|------------------------------------------------------|
| Attached Devices    |                                                                                                    |                                                                                                    |                                                      |
|                     |                                                                                                    | G Refresh                                                                                                    |                                                      |
| -                   |                                                                                                    |                                                                                                    |                                                      |
| Wired Devices       | IP Address                                                                                                    | Device Name                                                                                                    | MAC Address                                          |
|                     | - 10.00                                                                                                    | ALC: NO.                                                                                                    | 575553                                               |
|                     |                                                                                                    | Real Property                                                                                                    | 1 100000                                             |
|                     | -222                                                                                                    |                                                                                                    | 121773                                               |
|                     | 222                                                                                                    |                                                                                                    | 063288                                               |
|                     | -8813                                                                                                    | TRUE A                                                                                                    | 1/2838                                               |
|                     | 2212                                                                                                    | 1                                                                                                    | 1.2.2.2.6.9                                          |
|                     | -22/2                                                                                                    |                                                                                                    | 0.00000                                              |
|                     | 333                                                                                                    |                                                                                                    | 100000                                               |
|                     | 8818                                                                                                    |                                                                                                    | 1 195359                                             |
|                     | -22/2                                                                                                    |                                                                                                    | 100 4 2 8 10                                         |
| 19                  | 192.168.1.220                                                                                                   | CG102BS                                                                                                    | 70:8B:78:03:00:00                                    |
| Wireless Davises (M | ralaas intrudera alas show u                                                                                    | n hara)                                                                                                    |                                                      |
| #                   | IP Address                                                                                                    | Device Name                                                                                                    | MAC Address                                          |
|                     | -22/2                                                                                                    |                                                                                                    |                                                      |
|                     |                                                                                                    |                                                                                                    | 0155583                                              |
|                     |                                                                                                    |                                                                                                    | 008589                                               |
|                     | -22/2                                                                                                    |                                                                                                    | 225522                                               |
|                     | -555                                                                                                    |                                                                                                    | 052535                                               |
|                     | the second second second second second second second second second second second second second second second se |                                                                                                    | K WE DOWN                                            |
|                     |                                                                                                    |                                                                                                    |                                                      |
|                     | ADVANCED Attached Devices                                                                                       | ADVANCED  Attached Devices  Wired Devices  # IP Address  19 192.168.1.220  Wireless Devices (Wireless intruders also show u  # IP Address | ADVANCED  Attached Devices  C Refresh  Wired Devices |

Go to the "LAN Setup" page and click the "Add" button to add a new address reservation setting.

|          | ANCED                 | 👔 A router firmware up | grade is available.  | E                                       |
|----------|-----------------------|------------------------|----------------------|-----------------------------------------|
| LAN Set  | up                    |                        |                      |                                         |
|          |                       |                        |                      |                                         |
|          |                       |                        | Apply  XCancel       |                                         |
|          |                       |                        |                      |                                         |
| Device   | lame                  |                        |                      | WNDR4500                                |
|          |                       |                        |                      |                                         |
| LAN TC   | P/IP Setup            |                        |                      |                                         |
| IR Addre |                       |                        |                      | 102 169 1                               |
|          |                       |                        |                      | 152 . 160 . 1 .                         |
| IP Subn  | et Mask               |                        |                      | 255 . 255 . 255 .                       |
| RIP Dire | ction                 |                        |                      | Both                                    |
| RIP Ver  | aion                  |                        |                      | Disat                                   |
|          |                       |                        |                      |                                         |
| ✓ Use    | Router as DHCP Server | r                      |                      |                                         |
| Starting | IP Address            |                        |                      | 192 . 168 . 1 .                         |
| Ending   | .P Address            |                        |                      | 192 . 168 . 1 .                         |
|          | Descention            |                        |                      |                                         |
| Address  | #                     | IP Address             | Device Name          | MAC Address                             |
| -        | 1 "                   |                        | 201100110110         |                                         |
|          |                       |                        |                      |                                         |
|          |                       |                        | -                    |                                         |
|          |                       |                        |                      |                                         |
| _        |                       |                        |                      |                                         |
|          |                       |                        |                      |                                         |
|          |                       |                        | Statistics, No St.   | 1.00.0000.00                            |
|          |                       | a                      | Construction 1       | 1.00.00000                              |
|          |                       |                        |                      |                                         |
|          |                       | 10.100                 |                      | 100000000000000000000000000000000000000 |
|          | 1                     |                        | +Add A Edit X Delete | 10000000                                |

Enter the desired IP address in the "IP Address" field, the "MAC Address" of the CG102BS in the "MAC Address" field and the name of this address reservation setting. The desired IP address could be the "IP Address" in the "Attached Devices" web page.

| )                                                                                                    |                |                           |                                                                                                    | Firmware Ve<br>V1.0.1.20_             |
|----------------------------------------------------------------------------------------------------|----------------|---------------------------|----------------------------------------------------------------------------------------------------|---------------------------------------|
| BASIC                                                                                                    | CED            | A router firmware upgrade | e is available.                                                                                                    | English                               |
| ) Home Address Res                                                                                                    | ervation       |                           |                                                                                                    |                                       |
| ard                                                                                                    |                |                           | Add X Cancel G Refresh                                                                                                    |                                       |
| rd                                                                                                    |                |                           |                                                                                                    |                                       |
| Address Res                                                                                                    | ervation Table |                           |                                                                                                    |                                       |
| Setup                                                                                                    | #              | IP Address                | Device Name                                                                                                    | MAC Address                           |
| Setup                                                                                                    |                | 100-100-100               | 10.04                                                                                                    | and the same and the same             |
| up                                                                                                    |                | 10, 10, 10,               | 1111000                                                                                                    | 1                                     |
| ip and a second second s |                | 102-02-12                 | 10011000-000-PC                                                                                                    | the second second second second       |
| ID.                                                                                                    |                | 100-100-1-0               | And income in the local data                                                                                                    | 0.0 1 0.0 1                           |
| twork                                                                                                    |                | 402-108-1-028             | 100407-0278                                                                                                    | 1 1 1 1 1 1 1 1 1 1 1 1 1 1 1 1 1 1 1 |
| ge [                                                                                                    |                | 10, 10, 10,               | Station Process                                                                                                    |                                       |
|                                                                                                    |                | 102.102.102               |                                                                                                    |                                       |
| ation i                                                                                                    |                | 100.0001.000              | and the local division of the                                                                                                    | 1                                     |
|                                                                                                    |                | 100.000.000               | Long to - Mile Ville                                                                                                    |                                       |
| Setup                                                                                                    |                | 10.00.00                  | 10750                                                                                                    |                                       |
| L.                                                                                                    |                | 10.00.00                  | The Manhood Prop.                                                                                                    |                                       |
| Ì                                                                                                    |                |                           |                                                                                                    |                                       |
|                                                                                                    |                | 100.000.00                |                                                                                                    |                                       |
| T. T. T. T. T. T. T. T. T. T. T. T. T. T                                                                                                    |                |                           | and the local data in the local data in the loca |                                       |
| L                                                                                                    |                |                           |                                                                                                    |                                       |
| L.                                                                                                    |                |                           |                                                                                                    | 1                                     |
|                                                                                                    |                |                           | 10.0                                                                                                    | -                                     |
| Ĺ                                                                                                    |                |                           |                                                                                                    | -                                     |
| ſ                                                                                                    |                |                           | And in the second                                                                                                    | 4                                     |
|                                                                                                    |                |                           | and a second second                                                                                                    |                                       |
|                                                                                                    |                |                           |                                                                                                    |                                       |
|                                                                                                    | л              | л п                       | Л                                                                                                    |                                       |
| IP Address                                                                                                    |                |                           | 192 . 168 . 1 .                                                                                                    |                                       |
| MAC Addres                                                                                                    | s              |                           |                                                                                                    |                                       |
| MAC Addres                                                                                                    |                |                           |                                                                                                    |                                       |
| Device Nam                                                                                                    | e              |                           |                                                                                                    |                                       |
| Help Center                                                                                                    |                |                           |                                                                                                    | Show/Hide Help Ce                     |
| G-nop center                                                                                                    |                |                           |                                                                                                    |                                       |

#### 6.3.4 Port Forwarding

Open the Port Forwarding configuration page of the NETGEAR router and click the "Add Custom Service" button.

| BASIC                    | ADVANCE         | D () A router fi                                                                                                    | rmware upgrade is av                                                                                           | ailable.           |                        |                                                                                                    | English             |
|--------------------------|-----------------|----------------------------------------------------------------------------------------------------|----------------------------------------------------------------------------------------------------|--------------------|------------------------|----------------------------------------------------------------------------------------------------|---------------------|
| VANCED Home              | Port Forwardin  | g / Port Triggering                                                                                                    |                                                                                                    |                    |                        |                                                                                                    |                     |
| etup Wizard              |                 |                                                                                                    |                                                                                                    |                    |                        |                                                                                                    |                     |
| PS Wizard                | Please select t | he service type.                                                                                                    |                                                                                                    |                    |                        |                                                                                                    |                     |
| Setun                    | Port Forwar     | ding                                                                                                    |                                                                                                    |                    |                        |                                                                                                    |                     |
|                          | O Port Trigger  | ing                                                                                                    |                                                                                                    |                    |                        |                                                                                                    |                     |
| ISB Storage              | Complete Name   |                                                                                                    |                                                                                                    | Company ID Address | 2                      |                                                                                                    |                     |
| ecurity                  | Service Name    | •                                                                                                    |                                                                                                    | Server IP Address  | 5                      | - Add                                                                                                    |                     |
| dministration            |                 | · ·                                                                                                    |                                                                                                    | 192 . 100          |                        | TAUL                                                                                                    |                     |
| dvanced Setup            | #               | Service Name                                                                                                    | External Start<br>Port                                                                                         | External End Port  | Internal Start<br>Port | Internal End Port                                                                                                | Internal IP address |
| <u>Vireless Settings</u> |                 | 1011                                                                                                    | 0000                                                                                                    | 1000               | 1000                   | -                                                                                                    | 100,100,10          |
| Vireless Repeating       |                 | 89.1                                                                                                    |                                                                                                    |                    | 1000                   |                                                                                                    | 100, 100, 1 110     |
| riggering                |                 | ALC                                                                                                    |                                                                                                    |                    | -                      |                                                                                                    | 100,000,140         |
| vnamic DNS               |                 | COLUMN 1                                                                                                    | -                                                                                                    |                    | -                      |                                                                                                    | 100.000.000         |
| emote Management         |                 | All Analysis Second                                                                                                    |                                                                                                    |                    | -                      |                                                                                                    | 100.000.000         |
| PnP                      |                 | 100 January 100                                                                                                    | 1.000                                                                                                    | 100                | 1100                   |                                                                                                    | 100.000.12          |
| <u>V6</u>                |                 |                                                                                                    |                                                                                                    |                    | -                      |                                                                                                    | 100.000.00          |
| raffic Meter             |                 |                                                                                                    |                                                                                                    |                    |                        |                                                                                                    | 100.000.000         |
| SB Settings              |                 | Michael, I                                                                                                    |                                                                                                    |                    | -                      |                                                                                                    | 100.000.000         |
|                          |                 | Moltan J                                                                                                    |                                                                                                    |                    |                        |                                                                                                    | 100.000.000         |
|                          |                 | Cont. Print                                                                                                    |                                                                                                    |                    | -                      |                                                                                                    | Aug. 100 1 100      |
|                          |                 | State, South Ma                                                                                                    | -                                                                                                    |                    |                        |                                                                                                    |                     |
|                          |                 |                                                                                                    | -                                                                                                    |                    | -                      |                                                                                                    |                     |
|                          |                 |                                                                                                    | -                                                                                                    | -                  | -                      |                                                                                                    | 100, 100, 1100      |
|                          |                 | 10 (DOL 10)                                                                                                    | 100                                                                                                    | 44114              |                        | 1.000                                                                                                    | 100.000.000         |
|                          |                 | annual of                                                                                                    | -                                                                                                    |                    |                        |                                                                                                    | 100,000,000         |
|                          |                 | And in case                                                                                                    | -                                                                                                    | -                  | -                      | -                                                                                                    | 100.000.000         |
|                          |                 | date spears                                                                                                    |                                                                                                    |                    |                        |                                                                                                    | 100 100 1 100       |
|                          | <u> </u>        |                                                                                                    | T                                                                                                    |                    |                        | 1 1                                                                                                    |                     |
|                          |                 |                                                                                                    | 🖍 Edit Se                                                                                                    | rvice X Delet      | e Service              |                                                                                                    |                     |
|                          |                 |                                                                                                    |                                                                                                    | Add Custom Servic  |                        |                                                                                                    |                     |
|                          | Help Center     | Contract of the local diversion of the local diversion of the local | the second second second second second second second second second second second second second second second s |                    | and the second second  | and the second second second second second second second second second second second second second second second | Show/Hide Help C    |

Add a new port forwarding configuration in the page, which the setting should be:

Service Name: Home Automation

Service Type: TCP/UDP

External Starting Port: 10004

External Ending Port: 10004

Use the same port range for Internet port: Selected

Internal IP Address: 192.168.1.220 (Reserved IP address of the CG102BS) Then "Apply" the setting to the router.

| Ports - Custom Services  Service Name Service Type External Starting Port External Inding Port It is the same port famous for laternal port It is the same port | Apply ►<br>TCP/UDP ▼ | ×Cancel               |                                                                                                    |
|----------------------------------------------------------------------------------------------------|----------------------|-----------------------|----------------------------------------------------------------------------------------------------|
| Service Name<br>Service Type<br>External Starting Port<br>External Ending Port                                                                                  |                      | ×Cancel               |                                                                                                    |
| Service Name<br>Service Type<br>External Starting Port<br>External Inding Port                                                                                  | TCP/UDP V            |                       |                                                                                                    |
| Service Name<br>Service Type<br>External Starting Port<br>External Ending Port                                                                                  | TCP/UDP V            |                       |                                                                                                    |
| Service Type<br>External Starting Port<br>External Ending Port                                                                                                  | TCP/UDP V            |                       |                                                                                                    |
| External Starting Port<br>External Ending Port                                                                                                    |                      |                       |                                                                                                    |
| External Ending Port                                                                                                    | (1~65535             | )                     |                                                                                                    |
| I use the same port range for internal port                                                                                                    | (1~65535             | )                     |                                                                                                    |
|                                                                                                    |                      |                       |                                                                                                    |
| Internal Starting Port                                                                                                    | (1~65535             | )                     |                                                                                                    |
| Internal Ending Port                                                                                                    |                      |                       |                                                                                                    |
| Internal IP address                                                                                                    | 192 . 168 . 1        |                       |                                                                                                    |
|                                                                                                    | Or select from curre | ntly attached devices |                                                                                                    |
|                                                                                                    |                      | IP Address            | Device Name                                                                                                    |
|                                                                                                    |                      |                       |                                                                                                    |
|                                                                                                    |                      |                       |                                                                                                    |
|                                                                                                    |                      |                       |                                                                                                    |
|                                                                                                    |                      |                       |                                                                                                    |
|                                                                                                    |                      |                       |                                                                                                    |
|                                                                                                    |                      |                       |                                                                                                    |
| and the second large party party and party large party and                                                                                                    |                      |                       | and a second second sec |
|                                                                                                    |                      |                       | 10.07                                                                                                    |
|                                                                                                    |                      |                       | 10.000                                                                                                    |
|                                                                                                    |                      |                       |                                                                                                    |
|                                                                                                    |                      | 100 100 1 100         |                                                                                                    |
|                                                                                                    |                      | 10.100-100            | # # # # # # # # # # # # # # #                                                                                                    |
|                                                                                                    |                      | 100-100-1210          | Long to - generation                                                                                                    |
|                                                                                                    |                      | 10.10.10              |                                                                                                    |
|                                                                                                    |                      | 100-100-100           | 10710                                                                                                    |
|                                                                                                    |                      | 100-100-110           | Contradictor Pro-                                                                                                    |
|                                                                                                    |                      | 100-100-10            | Ban (28) - P() - I                                                                                                    |
|                                                                                                    |                      |                       |                                                                                                    |

### 6.4 HomeNET App

iPhone

- Open the "Setting" of your iPhone and find the "HomeNET" setting page.
- Switch on the "Internet Access" option
- Input your host name (from your DDNS service provider) into the "Default Internet" field.
- Input "10004" into the "Default Port" field.

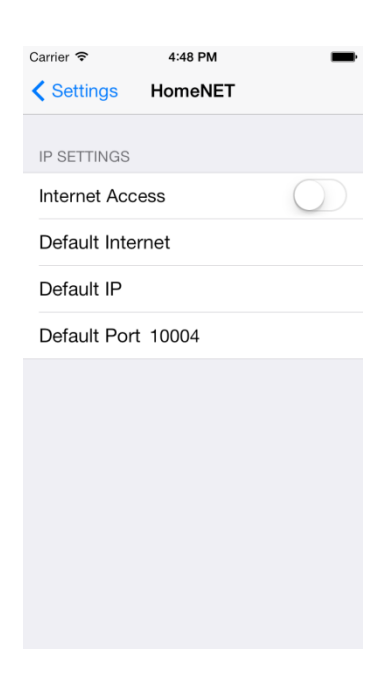

iPad

- Open the "Setting" of your iPad and find the "HomeNET" setting page.
- Switch on the "Internet Access" option
- Input your host name (from your DDNS service provider) into the "Default Internet" field.
- Input "10004" into the "Default Port" field.

| Carrier     | Ŷ               | 4:18 PM            | 100%       |
|-------------|-----------------|--------------------|------------|
|             | Settings        | HomeNET            |            |
| ۲           | General         |                    |            |
|             | Privacy         | IP SETTINGS        |            |
|             |                 | Internet Access    | $\bigcirc$ |
|             | iCloud          | Default Internet   |            |
| Ţ.          | Maps            | Default IP         |            |
| <b>&gt;</b> | Safari          | Default Port 10004 |            |
| *           | Photos & Camera |                    |            |
|             | Game Center     |                    |            |
|             |                 |                    |            |
| y           | Twitter         |                    |            |
| f           | Facebook        |                    |            |
| ••          | Flickr          |                    |            |
| V           | Vimeo           |                    |            |
|             |                 |                    |            |
| 6           |                 |                    |            |
| 0           | SKYEYE          |                    |            |
|             |                 |                    |            |

Android

- Open the "Setting" page of the "HomeNET".
- Enable the "Internet Access" option in "Remote Setting".
- Input your host name (from your DDNS service provider) into the "URL" field.
- Input "10004" into the "Port" field.

| Back | ) lı     | nternet | Access |       |
|------|----------|---------|--------|-------|
| Re   | emote S  | etting  |        |       |
| 1    | nternet  | Access  |        |       |
| l    | JRL      |         |        | URL   |
| F    | Port     |         |        | port  |
| Lo   | cal Sett | ing     |        |       |
| I    | Р        |         |        | ip    |
| F    | Port     |         |        | 10004 |
|      |          |         |        |       |
|      |          |         |        |       |
|      |          |         |        |       |
|      |          |         |        |       |
|      |          |         |        |       |

End of document